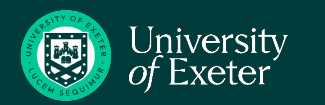

## **PCW Form Tracking**

PS Connect

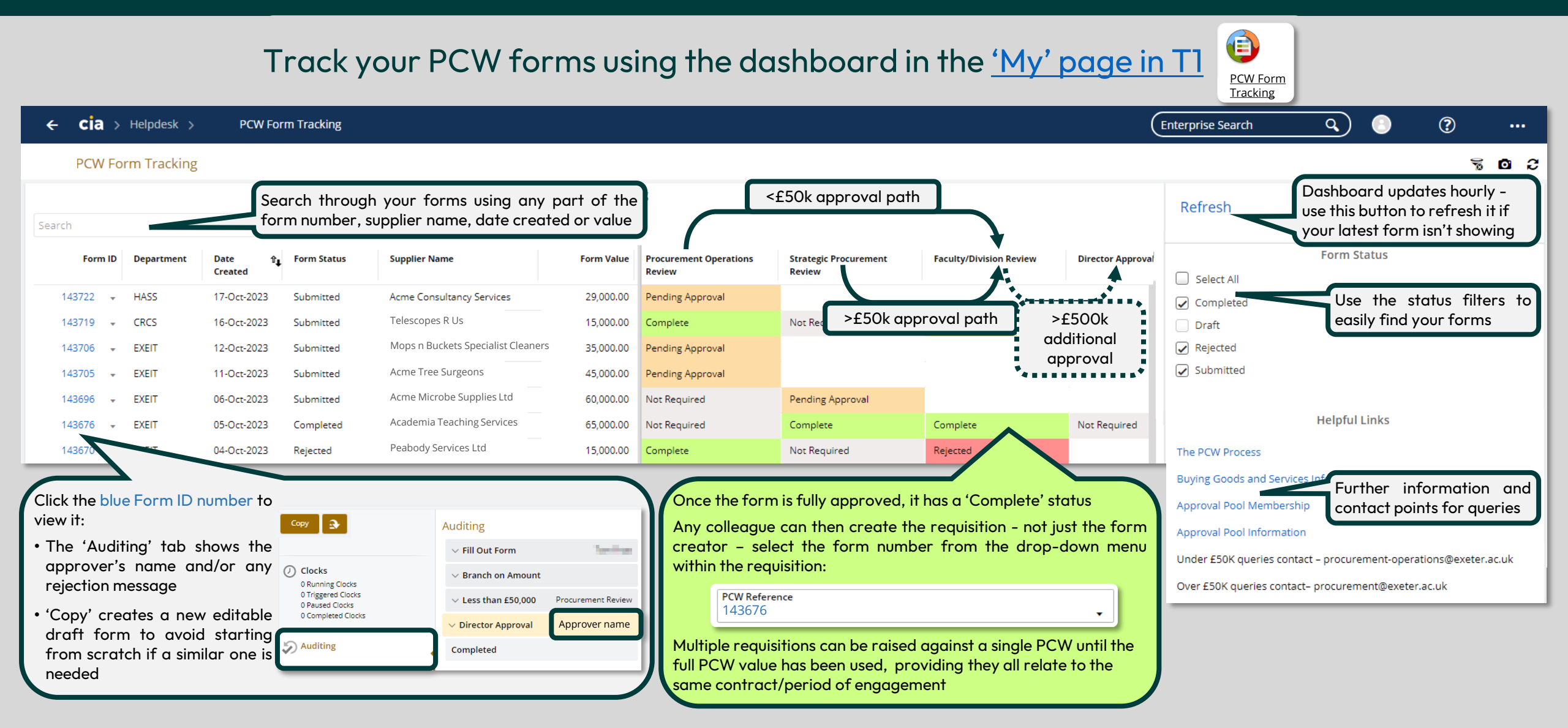